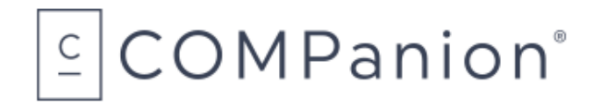

1831 Fort Union Blvd, Salt Lake City, Utah 84121 800-347-6439 • 801-943-7277 www.companioncorp.com

# **Badge Printer**

## Packing List

Thank you for purchasing the Badge Printer. This package should contain the following items. If anything is missing or damaged, please call COMPanion at 1-800-347-6439 or 1-801-943-7277. For Customer Service, call 1-800-347-4942.

#### This packing list is used for the indicated products:

- Standard V6010
- Twin Turbo V6012

#### Your package should contain the following:

- Badge Printer
- Power Cable and Power Adapter
- USB Cable
- Software Installation CD
- Printer Installation Guide
- Badge Label and Paper Order Form
- COMPanion Exchange and Warranty Repair Policy

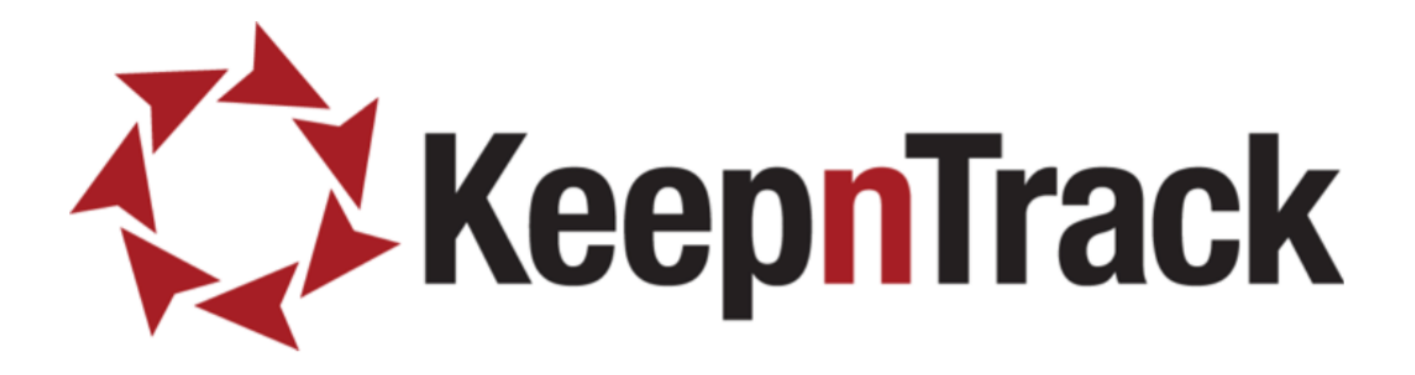

# KeepnTrack Badge

# **Printer Installation Guide**

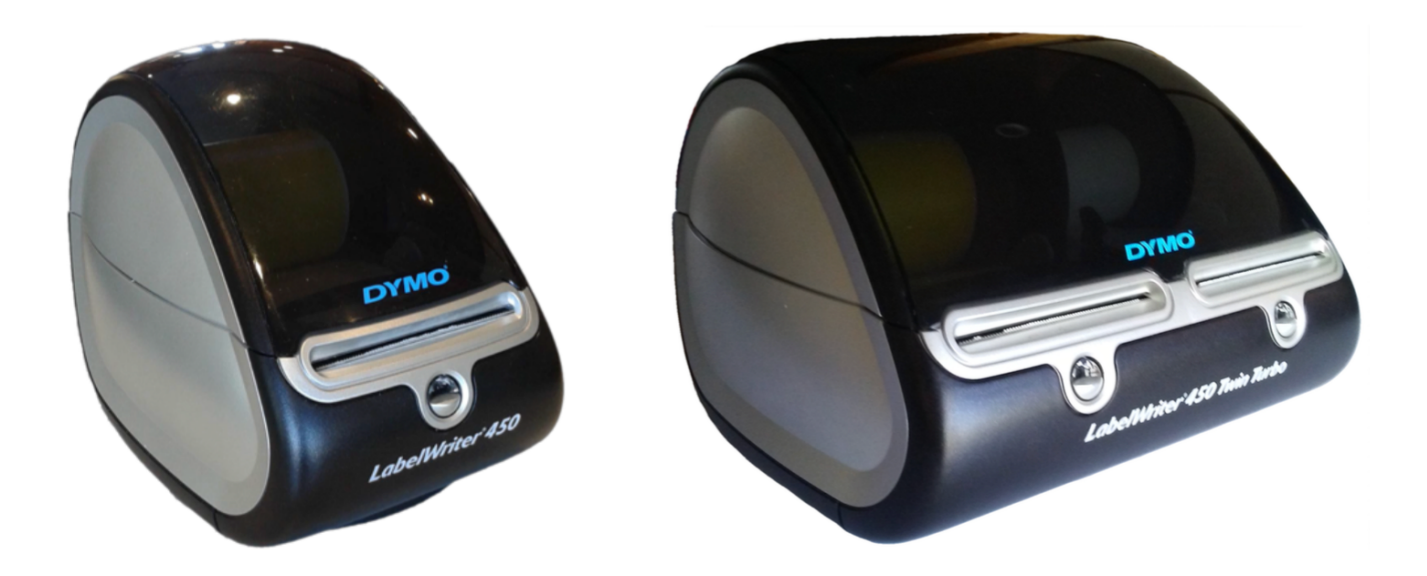

Copyright ©2017 Evelyn Manufacturing, All Rights Reserved.

Distributed under license by COMPanion Corporation. Under the copyright laws, this document may not be copied, in whole or in part without written consent of Evelyn Manufacturing. The same proprietary and copyright notices must be a xed to any permitted copies as were a xed to the original. KeepnTrackTM, and the associated logo and icons are registered trademarks of Evelyn Manufacturing. Other trade names are the property of their respective corporations. Printed in the United States of America.

| System<br>Requirements | Windows                                                                                                    | Macintosh                                                                                                    |
|------------------------|----------------------------------------------------------------------------------------------------|----------------------------------------------------------------------------------------------------|
| Minimum                | Windows 7 (32 bit)<br>IGB Free Hard Drive Space<br>IGB RAM<br>USB 2.0 Connection                                                 | OS 10.9<br>1GB Free Hard Drive Space<br>1GB RAM<br>USB 2.0 Connection                                            |
| Recommended            | Windows 7 or Windows 8 (32<br>or 64 bit)<br>20GB or more of Free Hard<br>Drive Space<br>2GB or more of RAM<br>USB 2.0 Connection | OS 10.9, 10.10, or 10.11<br>20GB or more of Free Hard<br>Drive Space<br>2GB or more of RAM<br>USB 2.0 Connection |

COMPanion supports the two most recent versions of Edge, Internet Explorer, FireFox, Chrome, and Safari. If you are uncertain that your system meets the current requirements, please contact COMPanion Customer Support at 1-800-320-5830 or support@keepntrack.com

## Setting Up the Printer

When unpacking, verify that you have received the printer, manual, installation CD, power supply, power cord, and a USB cable.

Connect the "D"-shaped end of the USB interface cable to the connector on the rear panel of the printer. When prompted by the installation software connect the rectangular end of the cable to an available USB port on your computer.

NOTE: DO NOT CONNECT THE PRINTER TO A USB KEYBOARD OR OTHER HUB AS THE POWER SUPPLIED BY THESE DEVICES IS INSUFFICIENT.

Connect the power cable to the AC adapter; next, connect the AC adapter to the connector on the printer. Plug the power cable into a properly protected AC outlet.

NOTE: ONLY USE THE ADAPTER AND CORD THAT CAME WITH YOUR PRINTER. The printer will automatically turn on when the power adapter is plugged into both the printer and an AC outlet.

# Loading the Labels or Paper

- Use only COMPanion part number V6101 (Yellow Badge labels) or V6301 (Continuous Wide Student Pass Paper).
- Press the form-feed button to eject the protection labels.
- Open the printer by lifting the cover and remove any packing materials.
- Following the directions listed on the inside of the printer, load the labels onto the spool with the labels feeding from below, making sure that the roll is positioned tightly on the spool with no gap between the roll and the spool.
- Feed the labels into the printer, aligning the labels with the left wall of the printer and against the label guide, and press the form-
- feed button on the front of the printer.
- Gently close the lid.
- An error light will blink if paper nears its end or is incorrectly installed:
  - Solid Blue Power is ON and printer is ready
  - Dimmed Blue Printer is in power-saving mode
  - Flashing Blue Labels are not loaded properly or the label roll is empty

NOTE: LABELS ARE HEAT SENSITIVE! DO NOT EXPOSE TO HEAT, DIRECT SUNLIGHT, OR MOISTURE WHILE STORING.

## Summary of Installation Steps

In order to use your badge printer with KeepnTrack, you must first properly install the hardware and device drivers before configuring the printer software:

1. On your computer, install the required printer software and then plug in the printer.

NOTE: DO NOT PLUG THE PRINTER INTO THE COMPUTER UNLESS PROMPTED BY THE SOFTWARE OR THE INSTALLATION PROCESS IS COMPLETE.

- 2. Configure the KeepnTrack Administration Settings to use a badge printer.
- 3. Finally, configure the KeepnTrack Kiosk to use your printer.
- 4. Browser Specifics

These steps will be covered comprehensively on the following pages.

## Installing the Printer Software on Windows

Before using your badge printer, you must first install the printer software. The software can be found on the installation CD provided. Locate and Run the file labeled **DLS8Setup.8.6.x.exe** (Image I).

NOTE: THE SOFTWARE COMPONENTS MAY ALSO BE DOWNLOADED FROM: http://www.keepntrack.com/supportcenter/index.php/Install\_Guides

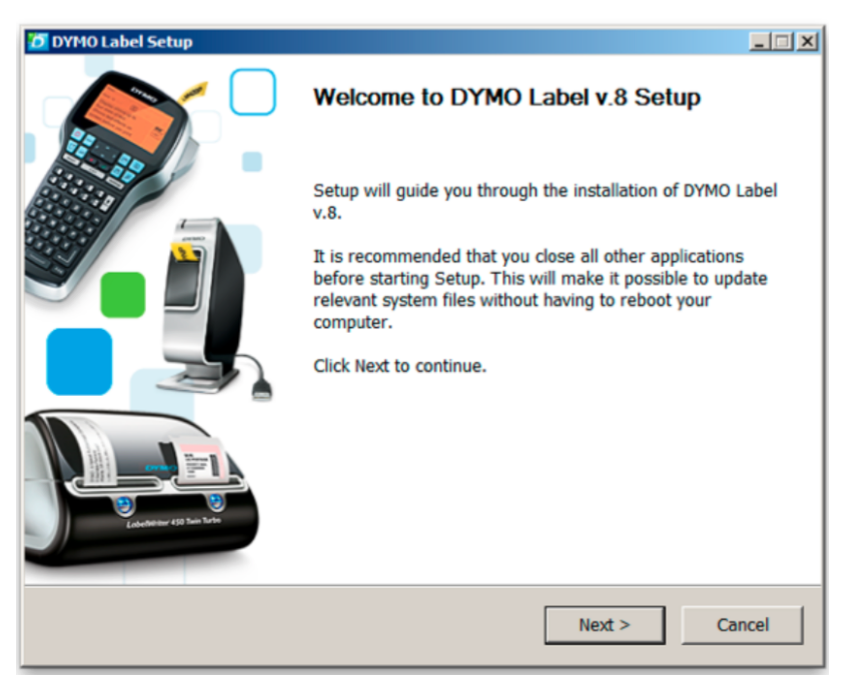

Image 1

After reviewing the License Agreement, click **I Agree** to continue (Image 2).

| YMO Label Setup                                                                                                    |                                           |
|----------------------------------------------------------------------------------------------------|-------------------------------------------|
| icense Agreement<br>Please review the license terms before installing DYMO Label v.8.                                                                                                    | Ð                                         |
| Press Page Down to see the rest of the agreement.                                                                                                    |                                           |
| DYMO SOFTWARE LICENSE AGREEMENT                                                                                                    | -                                         |
| CAREFULLY READ ALL THE TERMS AND CONDITIONS OF THIS AGREEMENT.                                                                                                    |                                           |
| 1. LICENSE: You and your assignees whom you agree shall be bound<br>Software License Agreement (the "Agreement") set forth herein shall he<br>non-exclusive right to use the enclosed software program (the "Program<br>The Program and its related documentation are copyrighted. You may<br>modify or translate the Program or related documentation without the p<br>written consent of Sanford L. B. d/h/a DMO (DYMO). YOU MAY NOT 1 | by this<br>ave the<br>m").<br>not<br>rior |
| If you accept the terms of the agreement, click I Agree to continue. You must ac<br>agreement to install DYMO Label v.8.                                                                                                    | cept the                                  |
| < Back I Agree                                                                                                    |                                           |

Image 2

Select to perform an Express Installation and click Next (Image 3).

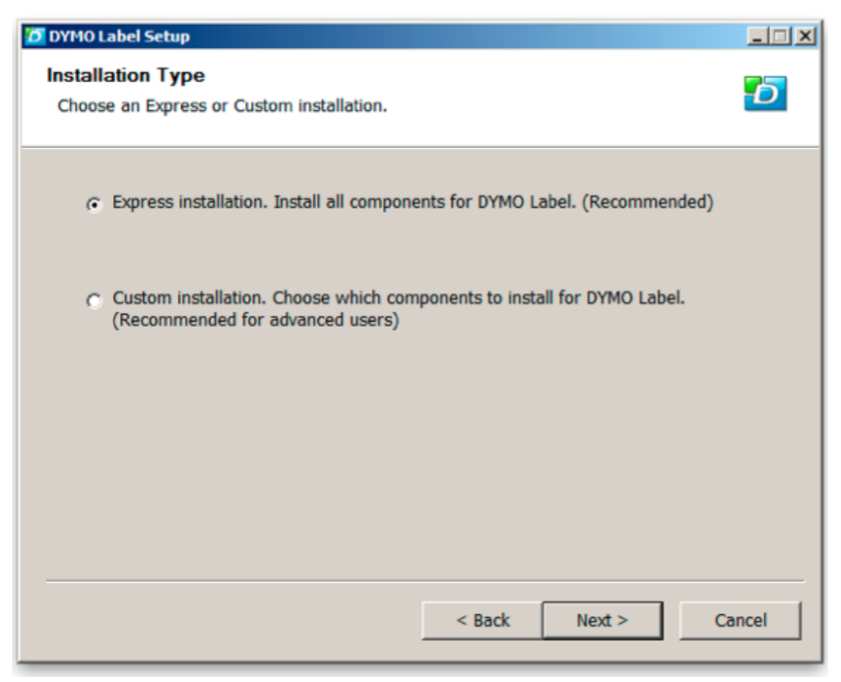

Image 3

When the installation is complete, select **Finish** (Image 4).

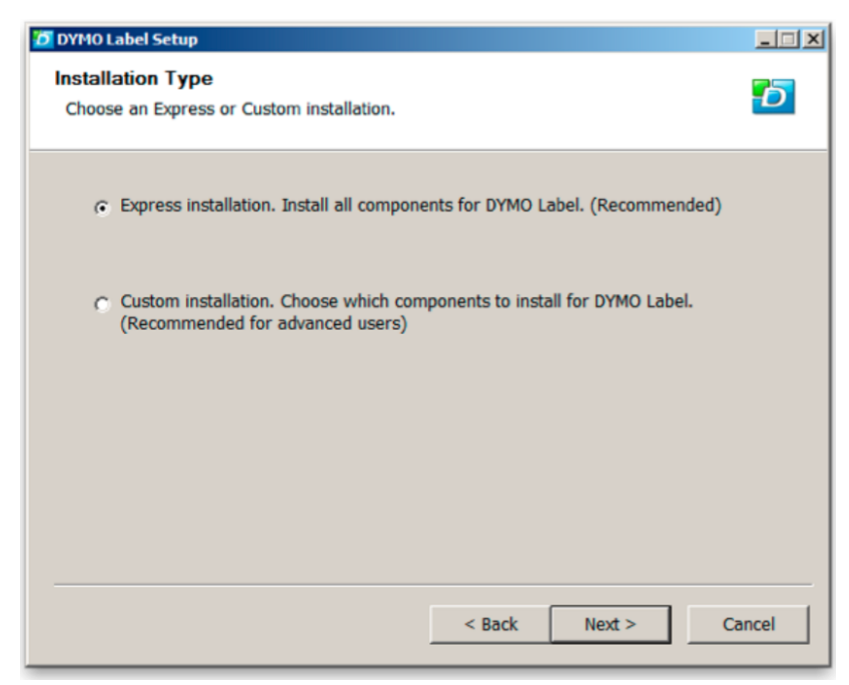

Image 4

Installation for Windows is now complete. Connect the USB cable from your printer to the computer and then power ON your printer. You can confirm the printer is available and installed correctly by selecting Devices and Printers in the Windows Control Panel (Image 5). Proceed to the KeepnTrack Configuration section.

NOTE: IT IS ESSENTIAL THAT THE NAME OF THE PRINTER REMAIN AS IT WAS WHEN INSTALLED. DO NOT CHANGE IT. SUPPORTED NAMES ARE: **DYMO LabelWriter 400, DYMO LabelWriter 450, DYMO LabelWriter Twin Turbo**.

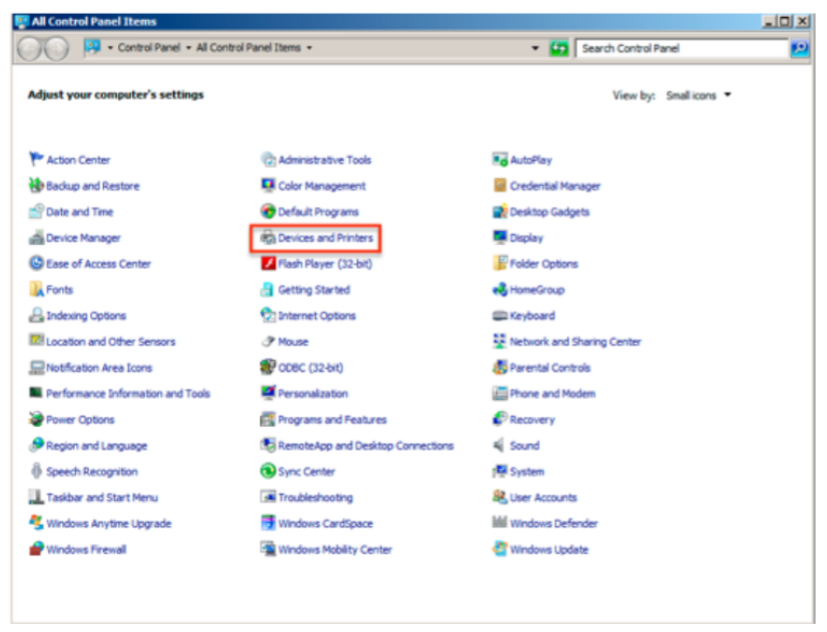

Image 5

## Installing the Printer Software on Macintosh

Before using the label printer, you must first install the printer software. The software can be found on the installation CD provided. Locate and Open the file labeled **DLS8Setup.8.6.x.dmg**. Double-Click on the **DYMO Label v.8.pkg** file within to begin the installation (Image 6).

NOTE: THE SOFTWARE COMPONENTS MAY ALSO BE DOWNLOADED FROM: http://www.keepntrack.com/supportcenter/index.php/Install\_Guides

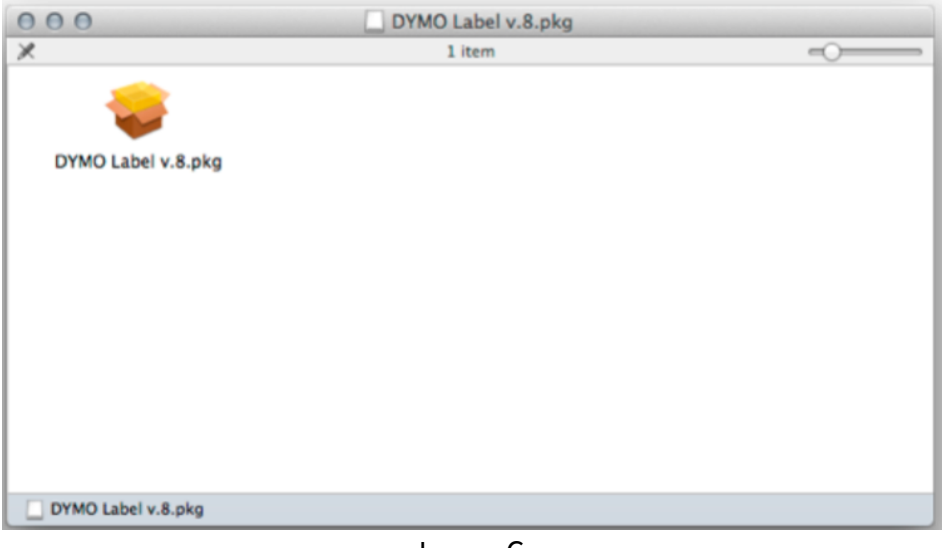

Image 6

After reviewing the Readme file and License Agreement, click **Continue** and **Agree** (Image 7).

| 000                                                           |                                                                       | 🥪 Install                                                                                                    | DYMO Label v.8                                                                                                    |                                                                                                    |                                                                                                    | <b>a</b>                                                                                                    |
|---------------------------------------------------------------|-----------------------------------------------------------------------|----------------------------------------------------------------------------------------------------|----------------------------------------------------------------------------------------------------|----------------------------------------------------------------------------------------------------|----------------------------------------------------------------------------------------------------|----------------------------------------------------------------------------------------------------|
| 0 Int<br>0 Rei<br>0 Lic                                       | To continue in<br>of the softwar<br>Click Agree to<br>and quit the In | nstalling the sof<br>re license agreen<br>continue or click<br>staller.                                                                                                    | tware you must<br>ment.<br>Disagree to can                                                                                                    | t agree to                                                                                                    | o the terms                                                                                                    |                                                                                                    |
| De:     Inst                                                  | Read Licen                                                            | se                                                                                                    | Disag                                                                                                    | ree                                                                                                    | Agree                                                                                                    | <b>_</b> •                                                                                                    |
| <ul> <li>Installa</li> <li>Conclu</li> <li>Summary</li> </ul> | ation<br>usion<br>ary                                                 | may not modify or to<br>the prior written con<br>NOT USE, COPY, N<br>DOCUMENTATION<br>IN THIS AGREEME<br>2. TERM: This licen<br>destroying the Prog<br>license will also terr<br>this Agreement. You<br>the Program and do<br>3. LIMITED WARR/<br>WARRANTY OF AN<br>PERFORMANCE O<br>Print | anslate the Program<br>sent of Sanford, L.P.,<br>IODIFY OR TRANSF,<br>OR ANY COPY EXON<br>NT.<br>se is effective until te<br>ram and documentati<br>ninate if you fail to co<br>agree, upon such te<br>cumentation.<br>NTY: THE PROGRAM IS<br>F THE PROGRAM IS<br>Save | or related do<br>d/b/a DMO<br>FER THE PR<br>CEPT AS EX<br>rminated. Yo<br>ion and all co<br>mply with ar<br>rrmination, to<br>M IS PROV<br>EE RISK AS<br>S ASSUMED | ocumentation v<br>(DYMO), YOU<br>OGRAM OR<br>(PRESSLY PR<br>bu may termina<br>opies thereof. 1<br>by terms or cor<br>o destroy all co<br>IDED "AS IS" V<br>TO THE RESU<br>B BY OU. SH<br>Back | Without<br>MAY<br>OVIDED<br>the it by<br>This<br>Idition of<br>pies of<br>WITHOUT<br>LT AND<br>DULD<br>Continue |

Image 7

If prompted, you will need to enter the **Name** and **Password** for an Administrator to complete installation (Image 8).

| Installer is trying to install new software. Type your password to allow this. |
|--------------------------------------------------------------------------------|
| Name: Administrator Password:                                                  |
| Cancel Install Software                                                        |
| 1 0                                                                            |

Image 8

When prompted, **connect** the USB cable from your printer to the computer and power **ON** the printer (Image 9).

| 000                                                                                                    | 💝 Install DYMO Label v.8                                                                                                    | ≙ |
|----------------------------------------------------------------------------------------------------|----------------------------------------------------------------------------------------------------|---|
|                                                                                                    | Conclusion                                                                                                    |   |
| <ul> <li>Introduction</li> <li>Read Me</li> <li>License</li> <li>Destination Select</li> <li>Installation Type</li> <li>Installation</li> <li>Conclusion</li> <li>Summary</li> </ul> | To complete the installation, connect and, if appropriate,<br>turn on your printer now, then click OK. If the printer does<br>not appear in the printer list, refer to the ReadMe file for<br>information about adding the printer. |   |
|                                                                                                    | Go Back Continue                                                                                                    |   |

Image 9

Installation for Macintosh is now complete. You can confirm the printer is available and installed correctly by checking the Print & Fax settings found by selecting System Preferences from either the dock icon or from Apple drop down menu (Image 10). Proceed to the KeepnTrack Configuration section.

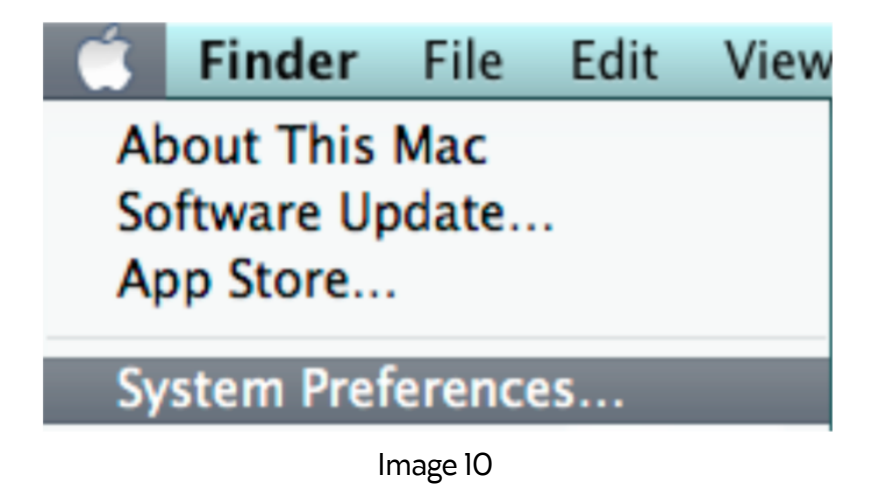

NOTE: IN SOME VERSIONS OF OSX IT MAY BE NECESSARY TO SELECT TO 'ADD A PRINTER' FOLLOWING INSTALLATION OF THE SOFTWARE. IF THE PRINTER IS NOT LISTED IN PRINT AND FAX SETTINGS CLICK THE '+', CHOOSE THE APPROPRIATE MODEL OF DYMO LABELWRITER FROM THE LIST AND CLICK 'ADD'.

NOTE: IT IS ESSENTIAL THAT THE NAME OF THE PRINTER REMAIN AS IT WAS WHEN INSTALLED. DO NOT CHANGE IT. SUPPORTED NAMES ARE: **DYMO LabelWriter 400, DYMO LabelWriter 450, DYMO LabelWriter Twin Turbo** 

## KeepnTrack Configuration

You will need to make a couple of changes in the KeepnTrack software to start printing badges or student slips. Begin by logging in to KeepnTrack Administration.

#### To configure settings for the facilities in your account:

Click on the kiosk you wish to configure, either: **Attended Kiosk**, **Self-Service** or **Express**. Remember, you'll have to configure each kiosk separately.

**Attended Kiosk**: Begin by selecting the facility for which you'd like to configure the printer then click on "Select". In the next screen near the bottom, click on "Workstation Management".

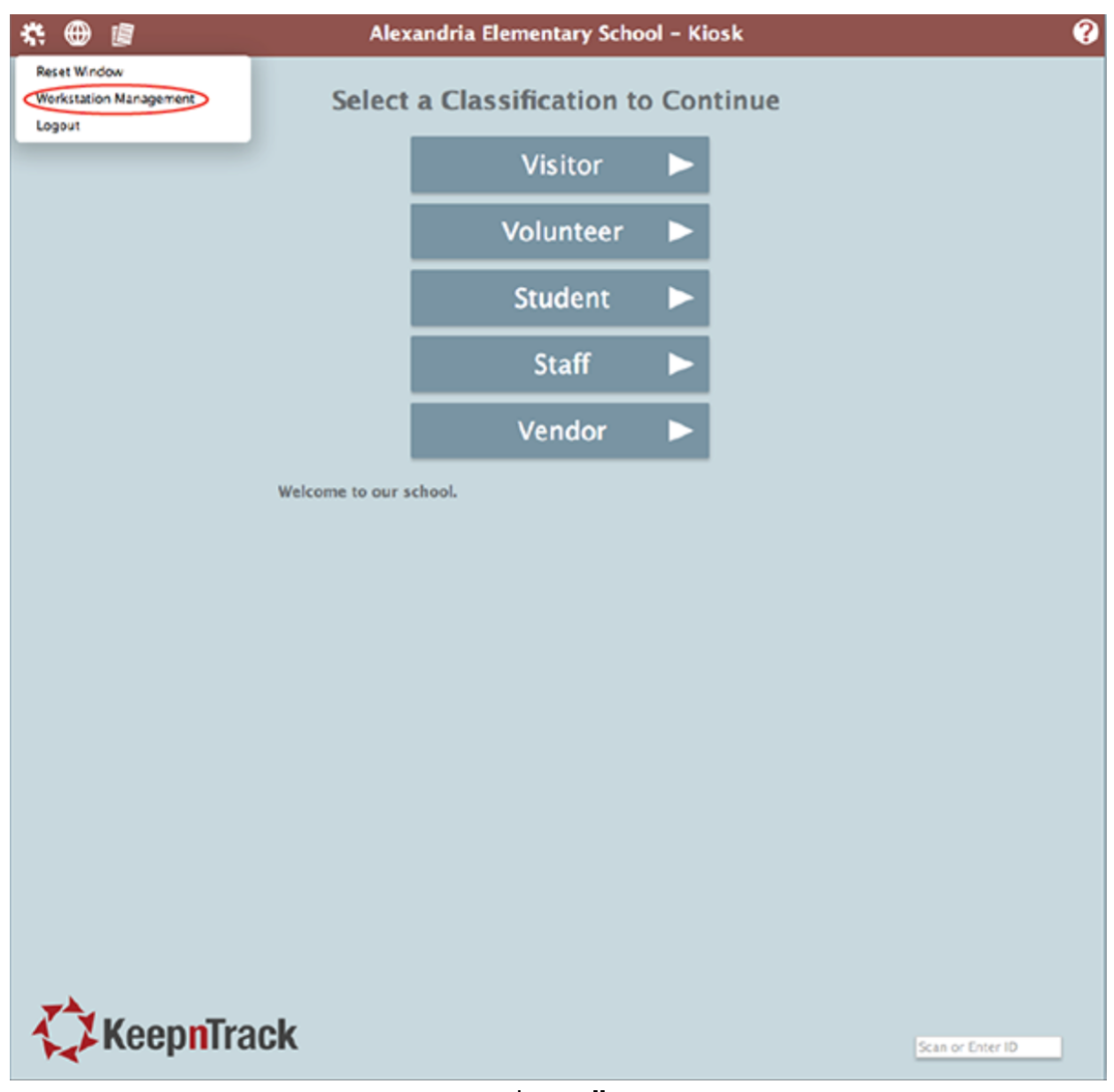

Image 11

**Self-Service and Express**: For these Kiosks, click on the **'Gear'** icon in the upper left corner and select **'Workstation Management'** (Image 12).

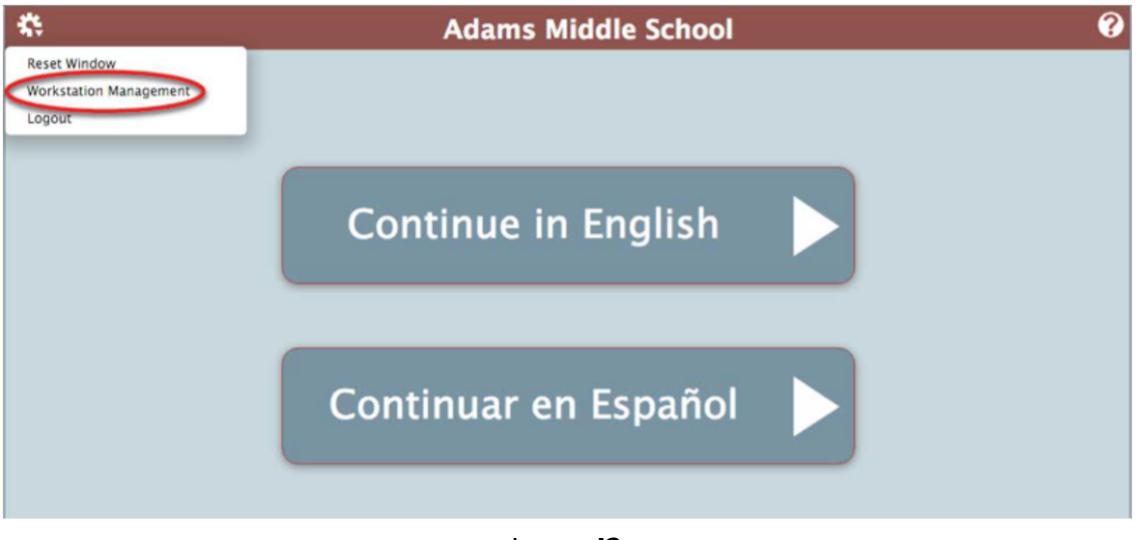

Image 12

Workstation Management: Once in the 'Workstation Management' utility, click on 'Printers' (Image 13).

|   | labels and slips are printing | properly.  |          |                 |                  |      |
|---|-------------------------------|------------|----------|-----------------|------------------|------|
|   |                               | Printer    |          | IP Address      | Format           |      |
|   | Visitor Badge                 | USB Badge  | https:// | 0.0.0.0         | Standard Format  | Test |
|   | Volunteer Badge               | USB Badge  | https:// | 0.0.0.0         | Standard Format  | Tes  |
|   | Volunteer Slip                | USB Slip   | https:// | 0.0.0.0         | Standard Format  | Tes  |
|   | Student Badge                 | USB Badge  | https:// | 0.0.0.0         | Standard Format  | Ter  |
| l | Student Slip                  | USB Slip   | https:// | 0.0.0.0         | Standard Format  | Ter  |
|   | Staff Badge                   | USB Badge  | https:// | 0.0.0.0         | Standard Format  | Ter  |
|   | Staff Slip                    | USB Slip   | https:// | 0.0.0.0         | Standard Format  | Ter  |
|   | Vendor Badge                  | USB Badge  | https:// | 0.0.0.0         | Standard Format  | Ter  |
|   | Vendor Slip                   | LISB Slin  | https:// | 0000            | Standard Format  | Tex  |
|   | USB Badge                     | vo Printer |          | Network Printer | Install Guide    |      |
|   | USB Sip                       | lo Printer |          | Download USB    | Printer Driver   |      |
|   |                               |            |          | USB Badge Pri   | nter Guide       |      |
|   |                               |            |          | LICE Badae Dri  | stor Turio Quida |      |

From the drop down menu for "**Printer**", select either "Badge" or "Slip" depending on your preference. If this is to be a "Network Printer" then supply an **"IP Address"** in the IP Address field. Next, select the print format you'd like to use from the **"Format"** dropdown.

Under USB Printer Options, set the options for Badge and Slip printers. For the DYMO 400 or 450 select LabelWriter 400/450. For the Twin Turbo Printer, select whether Badges or Slips will print on the left or right (Image 14).

| No Printer            |  |
|-----------------------|--|
| LabelWriter 400/450   |  |
| LW Twin Turbo (Left)  |  |
| LW Twin Turbo (Right) |  |

Image 14

#### You are now ready to test your badge printer with KeepnTrack. Test it and you're done!

NOTE: For users of Google Chrome

To use dymo on Google Chrome, you will need the Dymo Web Service. This web service is included with the Dymo 8.6.x link located in Workstation Management (Image 15).

| Printer     IP Address     Format       Visitor Badge     Visitor Badge     Visitor Badge     Standard Format     Image: Comparison of Comparison of Comparison o                                                                                                    | Printer     IP Address     Format       Velure Badge     VSB Badge     Mtps://     0.0.0     Standard Format     Imps://       Volure Badge     VSB Badge     Mtps://     0.0.0     Standard Format     Imps://       Volure Badge     VSB Badge     Mtps://     0.0.0     Standard Format     Imps://       Volure Badge     VSB Badge     Mtps://     0.0.0     Standard Format     Imps://       Student Badge     VSB Badge     Mtps://     0.0.0     Standard Format     Imps://       Student Sip     VSB Badge     Mtps://     0.0.0     Standard Format     Imps://       Stand Badge     VSB Badge     Mtps://     0.0.0     Standard Format     Imps://       Vendor Badge     VSB Badge     Mtps://     0.0.0     Standard Format     Imps://       Vendor Sip     VSB VSB     Mtps://     0.0.0     Standard Format     Imps://       Vendor Sip     VSB VSB     Mtps://     0.0.0     Standard Format     Imps://       Vendor Sip     VSB VSB     Mtps://     0.0.0     Standard Format     Imps://       Vendor Sip     VSB VSB     Mtps://     0.0.0     Standard Format     Imps://       Vendor Sip     VSB VSB     Mtps://     0.0.0     Standard Format     Imps                                                                                                    | labels and slips are printin                                                        | g property.                                                                                    | and printer papers | and options being used                                                                                                    |                                                                                                    |                          |
|----------------------------------------------------------------------------------------------------|----------------------------------------------------------------------------------------------------|-------------------------------------------------------------------------------------|------------------------------------------------------------------------------------------------|--------------------|----------------------------------------------------------------------------------------------------|----------------------------------------------------------------------------------------------------|--------------------------|
| Visitor Badge       USB Badge       https://       0.0.0       Standard Format       Image: Comparison of the comparison of the compar                                                                                                    | Value Badge       Volunteer Badge       Velue Badge       Mtps://       0.0.0       Standard Format       Image: Contract Contract Con          |                                                                                     | Printer                                                                                        |                    | IP Address                                                                                                    | Format                                                                                                    |                          |
| Volunteer Badge       USB Badge       https://       0.0.0       Standard Pormat         Volunteer Sip       USB Sip       https://       0.0.0       Standard Pormat       Image: Comparison of the pormat         Student Badge       USB Badge       https://       0.0.0       Standard Pormat       Image: Comparison of the pormat         Student Sip       USB Badge       https://       0.0.0       Standard Pormat       Image: Comparison of the pormat         Staff Badge       USB Badge       https://       0.0.0       Standard Pormat       Image: Comparison of the pormat       Image: Comparison of the pormat       Image: Comparison of the                                                                                                    | Volunteer Badge       USB Badge       Mttps://       0.0.0       Standard Format         Volunteer Sip       USB Sip       Mttps://       0.0.0       Standard Format       Image: Comparison of the comparison of the c                                                               | Visitor Badge                                                                       | USB Badge                                                                                      | https://           | 0.0.0.0                                                                                                    | Standard Format                                                                                                    |                          |
| Volunteer Sip       USB Sip       Inttps://       0.0.0       Standard Pormat         Student Badge       USB Badge       Intps://       0.0.0       Standard Pormat       Image: Comparison of Comparison of Comparis                                                                                                    | Volunteer Sip       USB Sip       Nttps://       0.0.0       Standard Format         Student Bidge       USB Badge       Nttps://       0.0.0       Standard Format       Image: Comparison of the comparison of the com                                                               | Volunteer Badge                                                                     | USB Badge                                                                                      | https://           | 0.0.0.0                                                                                                    | Standard Format                                                                                                    |                          |
| Student Badge       USB Badge       Integral       0.000       Standard Format         Student Sip       USB Sip       Integral       0.000       Standard Format       Image: Comparison of Comparison of Comparison                                                                                                    | Student Blage       USB Blage       https://       0.0.0       Standard Format         Student Sip       USB Sip       https://       0.0.0       Standard Format         Start Blage       USB Blage       https://       0.0.0       Standard Format       Image: Comparison of the comparison of the co                                                                                                    | Volunteer Slip                                                                      | USB Slip                                                                                       | https://           | 0.0.0.0                                                                                                    | Standard Format                                                                                                    |                          |
| Student Silp       USB Silp       https://       0.000       Standard Format         Staff Badge       USB Badge       https://       0.000       Standard Format       Image: Constraint Constraint Constr                                                                                                    | Student Sip       USB Sip       Integration         Staff Badge       USB Badge       Integration         Staff Sip       USB Sip       Integration         Staff Sip       USB Sip       Integration         Vendor Badge       USB Badge       Integration         Vendor Sip       USB Sip       Integration         Vendor Sip       USB Sip       Integration         Vendor Sip       USB Sip       Integration         USB Printer Options       Exchange       Printer Documentation         Lust workstation is limited to a single USB printer. If       USB Badge       Integration         USB Badge       No Printer below.       Printer Documentation         USB Badge       No Printer       Image: Sign       Network Instal Skide         USB Sip       No Printer       Image: Sign       Network Instal Skide         USB Sign       No Printer       Image: Sign       Network Printer Instal Skide         USB Sign       No Printer       Image: Sign       USB Sign       Network Instal Skide         USB Sign       No Printer       Image: Sign       Network Printer Instal Skide       USB Skige Printer: Thin Skide         USB Sign       No Printer       Image: Sign       Image: Sign       Notestion Skide <td>Student Badge</td> <td>USB Badge</td> <td>https://</td> <td>0.0.0.0</td> <td>Standard Format</td> <td></td>                                                                                                    | Student Badge                                                                       | USB Badge                                                                                      | https://           | 0.0.0.0                                                                                                    | Standard Format                                                                                                    |                          |
| Staff Badge       USB Badge       Mttps://       0.000       Standard Format         Staff Skip       USB Skip       Mttps://       0.000       Standard Format       Image: Comparison of the standard Format         Vendor Skip       USB Badge       Mttps://       0.000       Standard Format       Image: Comparison of the standard Format         Used or Skip       USB Skip       Mttps://       0.000       Standard Format       Image: Comparison of the standard Format         USB Printer Options       Mttps://       0.000       Standard Format       Image: Comparison of the standard Format       Image: Comparison of the stand                                                                                                    | Staff Badge       USB Badge       https://       0.0.0       Standard Format         Staff Slip       USB Slip       https://       0.0.0       Standard Format         Vendor Badge       USB Badge       https://       0.0.0       Standard Format         Vendor Slip       USB Badge       https://       0.0.0       Standard Format         Vendor Slip       USB Slip       https://       0.0.0       Standard Format         USB Printer Options       Thtps://       0.0.0       Standard Format       Image: Comparison Standard Format         Lists workstation is limited to a single USB printer. If       Image: Comparison Standard Format       Image: Comparison Standard Format       Image: Comparison Standard Format         USB Badge       No Printer       Image: Comparison Standard Format       Image: Comparison Standard Format       Image: Comparison Standard Format         USB Badge       No Printer       Image: Comparison Standard Format       Image: Comparison Standard Format       Image: Comparison Standard Format         USB Badge       No Printer       Image: Comparison Standard Format       Image: Comparison Standard Format       Image: Comparison Standard Format         USB Badge       No Printer       Image: Comparison Standard Format       Image: Comparison Standard Format       Image: Comparison Standard Format         <                                                                                                    | Student Slip                                                                        | USB Slip                                                                                       | https://           | 0.0.0.0                                                                                                    | Standard Format                                                                                                    |                          |
| Staff Slip       USB Slip       Inttps://       0.000       Standard Pormat       Imtps://         Vendor Badge       USB Badge       Inttps://       0.000       Standard Pormat       Imtps://         Vendor Slip       USB Slip       Inttps://       0.000       Standard Pormat       Imtps://         USB Printer Options       Inttps://       0.000       Standard Pormat       Imtps://         USB Badge       No Printer Decomentation       Here your allest drivers and documentation that contracted in that contracted in that pormative between the posterior ing measures.       Imtps://       Natework Printer Install Guide         USB Badge       No Printer       Imtps://       Natework Printer Install Guide       Imtps://         USB Slip       No Printer       Imtps://       Natework Printer Install Guide       Imtps://         USB Slip       No Printer       Imtps://       Imtps://       Natework Printer Install Guide         USB Slip       No Printer       Imtps://       Imtps://       Imtps://       Imtps://         USB Slip       No Printer       Imtps://       Imtps://       Imtps://       Imtps://         USB Slip       No Printer       Imtps://       Imtps://       Imtps://       Imtps://         USB Slip       No Printer       Imtps:// </td <td>Staff Slip       USB Slip       https://       0.0.0       Standard Pormat       Image: Standard Pormat         Vendor Slip       USB Slip       https://       0.0.0       Standard Pormat       Image: Standard Pormat       Image: Standard Pormat</td> <td>Staff Badge</td> <td>USB Badge</td> <td>https://</td> <td>0.0.0.0</td> <td>Standard Format</td> <td></td> | Staff Slip       USB Slip       https://       0.0.0       Standard Pormat       Image: Standard Pormat         Vendor Slip       USB Slip       https://       0.0.0       Standard Pormat       Image: Standard Pormat       Image: Standard Pormat                                                                                                    | Staff Badge                                                                         | USB Badge                                                                                      | https://           | 0.0.0.0                                                                                                    | Standard Format                                                                                                    |                          |
| Vendor Badge       USB Badge       Inttps://       0.0.0       Standard Format       Image: Comparison of Standard Format         Vendor Sip       USB Sip       Inttps://       0.0.0       Standard Format       Image: Comparison of Standard Format         USB Printer Options       Environmentation is single USB printer. If uset, set your options for this printer below.       Printer Documentation         USB Badge       No Printer       Image: Comparison of Standard Format       Image: Comparison of Standard Format         USB Badge       No Printer       Image: Comparison of Standard Format       Image: Comparison of Standard Format         USB Sip       No Printer       Image: Comparison of Standard Format       Image: Comparison of Standard Format         USB Sip       No Printer       Image: Comparison of Standard Format       Image: Comparison of Standard Format         USB Sip       No Printer       Image: Comparison of Standard Format       Image: Comparison of Standard Format         USB Sip       No Printer       Image: Comparison of Standard Format       Image: Comparison of Standard Format         USB Sip       No Printer       Image: Comparison of Standard Format       Image: Comparison of Standard Format         USB Sip       No Printer       Image: Comparison of Standard Format       Image: Comparison of Standard Format         USB Sip       No Printer                                                                                                    | Vendor Badge       USB Badge       Intps://       0.0.0       Standard Format       Image: Comparison of Comparison of Com | Staff Slip                                                                          | USB Slip                                                                                       | https://           | 0.0.0.0                                                                                                    | Standard Format                                                                                                    |                          |
| Vendor Sip       USB Sip       https://       0.0.0       Standard Format         USB Printer Options       Back workstation is limited to a single USB printer. If used, set your options for this printer below.       Printer Documentation         USB Badge       No Printer       Image: Sip       No Printer       Image: Sip         USB Sip       No Printer       Image: Sip       Notwork Printer Install Guide         USB Sip       No Printer       Image: Sip       Notwork Printer Install Guide         USB Sip       No Printer       Image: Sip       Notwork Printer Install Guide         USB Sip       No Printer       Image: Sip       Notwork Printer Install Guide         USB Sip       No Printer       Image: Sip       Notwork Printer Install Guide                                                                                                    | Vendor Sip       USB Sip       https://       0.0.0       Standard Format         USB Printer Options                                                                                                    | Vendor Badge                                                                        | USB Badge                                                                                      | https://           | 0.0.0.0                                                                                                    | Standard Format                                                                                                    |                          |
| USB Badge No Printer No Printer Course State State Sta                                                                                                    | USB Printer Options         Lock workstation is limited to a single USB printer. If used, set your options for this printer below.       Here you will find used stativers and documentation that consider, set your options for this printer below.         USB Badge       No Printer       No Printer         USB Sip       No Printer       No Badge Printer Install Guide         USB Sip       No Printer       Noteposite Printer Used         USB Badge Printer       USB Badge Printer Guide       USB Badge Printer Twin Guide         USB Badge Printer Twin Guide       Loading Labels and/or Printer                                                                                                    | Vendor Slip                                                                         | 100 05-                                                                                        | https://           |                                                                                                    | Rendered Frender                                                                                                    |                          |
| USB Sip No Printer USB Sip USB Sig USB Sig USB                                                                                                    | USB Sip No Printer USB Sig USB Sig Code<br>USB Badge Printer (Sudde<br>USB Badge Printer, Twin Guide<br>Loading Labels and/or Printer                                                                                                    | USB Printer<br>Each workstation is<br>used, set your optio                          | Options<br>imited to a single USB prise for this printer below.                                | sinter. If         | Printer Docu<br>Here you will find ou<br>troubleshooting mea                                                                                        | mentation<br>relatest drivers and documentation<br>sures, including how to correctly                                                                                                    | n that cov               |
| USB Sip No Printer  USB Badge Printer Driver USB Badge Printer Guide USB Badge Printer Twin Guide Loading Labels and/or Printer                                                                                                    | USB Sip No Printer USB Badge Printer Daver<br>USB Badge Printer Caude<br>USB Badge Printer Find Guide<br>Loading Labels and/or Printer                                                                                                    | USB Printer<br>Each workstation is<br>used, set your optio                          | Options<br>Imited to a single USB prise for this printer below.                                | sinter. If         | Printer Docu<br>Here you will find ou<br>troubleshooting mea                                                                                        | mentation<br>relatest drivers and documentation<br>sures, including how to correctly                                                                                                    | n that co-<br>load print |
| USB Badge Printer, Twin Guide<br>Loading Labels and/or Printer                                                                                                    | USB Badge Printer, Twin Guide<br>Loading Labels and/or Printer                                                                                                    | USB Printer<br>Each workstation is<br>used, set your option                         | Options<br>Imited to a single USB p<br>na for this printer below.                              | sinter. If         | Printer Docu<br>Here you will find ou<br>troubleshooting mea                                                                                        | standard Format                                                                                                    | n that cov               |
|                                                                                                    |                                                                                                    | USB Printer<br>Each workstation is<br>used, set your optio<br>USB Badge<br>USB Slip | Options<br>limited to a single USB p<br>na for this printer below.<br>No Printer<br>No Printer |                    | Printer Docu<br>Here you will find ou<br>troubleshooting mea                                                                                        | Instantiant Format                                                                                                    | in that cov              |
|                                                                                                    |                                                                                                    | USB Printer<br>Each workstation is<br>used, set your optio<br>USB Badge<br>USB Sip  | Options<br>limited to a single USB p<br>is for this printer below.<br>No Printer<br>No Printer | sinter f           | Printer Docu<br>Here you will find ou<br>toubleshooting mea<br>Network, Printer<br>Doemload USB<br>USB Badge Pri<br>USB Badge Pri<br>Loading Labels | standard -romat                                                                                                    | in that cov              |
|                                                                                                    |                                                                                                    | USB Printer<br>Each workstation is<br>used, set your optio<br>USB Badge<br>USB Silp | Options<br>limited to a single USB p<br>is for this printer below.                             | uniter. If         | Printer Docu<br>Here you will find ou<br>troubleshooting mea<br>USB Badge Prin<br>Loading Labels                                                    | Internation<br>Internation<br>Inter | n that cov               |

#### Installing the Printer Software on Macintosh

Once the driver is installed you will need to configure some settings within Google Chrome. Settings can be accessed by clicking on the icon in the upper right corner of Google Chrome. Once in Settings, click on Show Advanced Settings near the bottom of the page (Image 16).

| ••• ¢ s        | ettings ×                                                                                                    |                                                                                                    | Vince             |
|----------------|----------------------------------------------------------------------------------------------------|----------------------------------------------------------------------------------------------------|-------------------|
| C C O          | chrome://settings                                                                                                    |                                                                                                    | ** 4 8 1          |
| Apps 💽 Initial | Page - JIRA 📋 Vince's Personal Stuff 🗎 KNT Tools and Reso 🗎 Wiki Edit Tools 🗎 z39                                            | .5 Resources 📋 Drama 🗎 Predict It Stuff 🗎 v7 Tools and Resour 🖄 v6 Tools and Resour 🕧 Clock in 🧱 HTML Event Attributes | E Other Bookmarks |
| Chrome         | Settings                                                                                                    | Search settings                                                                                                    |                   |
| History        | Sign in                                                                                                    |                                                                                                    |                   |
| Extensions     | Signed in as vmyers01@gmail.com. Manage your synced data on <u>Google Dashboard</u> .<br>Please update your sync passphrase. |                                                                                                    |                   |
| Settings       | Disconnect your Google Account Advanced sync settings                                                                        |                                                                                                    |                   |
| About          | On startup                                                                                                    |                                                                                                    |                   |
|                | Open the New Tab page                                                                                                    |                                                                                                    |                   |
|                | Continue where you left off                                                                                                  |                                                                                                    |                   |
|                | Open a specific page or set of pages. Set pages                                                                              |                                                                                                    |                   |
|                | Appearance                                                                                                    |                                                                                                    |                   |
|                | Get themes Reset to default theme                                                                                            |                                                                                                    |                   |
|                | Show Home button                                                                                                    |                                                                                                    |                   |
|                | Always show the bookmarks bar                                                                                                |                                                                                                    |                   |
|                | Search                                                                                                    |                                                                                                    |                   |
|                | Set which search engine is used when searching from the <u>omnibos</u> .                                                     |                                                                                                    |                   |
|                | ucoge • Manage search angines                                                                                                |                                                                                                    |                   |
|                | People                                                                                                    |                                                                                                    |                   |
|                | Person 1                                                                                                    | ×                                                                                                    |                   |
|                | Vince (summit)                                                                                                    |                                                                                                    |                   |
|                | Enable Guest browsing                                                                                                    |                                                                                                    |                   |
|                | Let anyone add a person to Chrome                                                                                            |                                                                                                    |                   |
|                | Add person Edt Remove Import bookmarks and settings                                                                          |                                                                                                    |                   |
|                | Default browser                                                                                                    |                                                                                                    |                   |
|                | The default browser is currently Google Chrome.                                                                              |                                                                                                    |                   |
|                | Show advanced settings                                                                                                    |                                                                                                    |                   |
|                |                                                                                                    |                                                                                                    |                   |

Image 16

Once inside Advanced Settings, click on Content Settings under the Privacy section (Image 17).

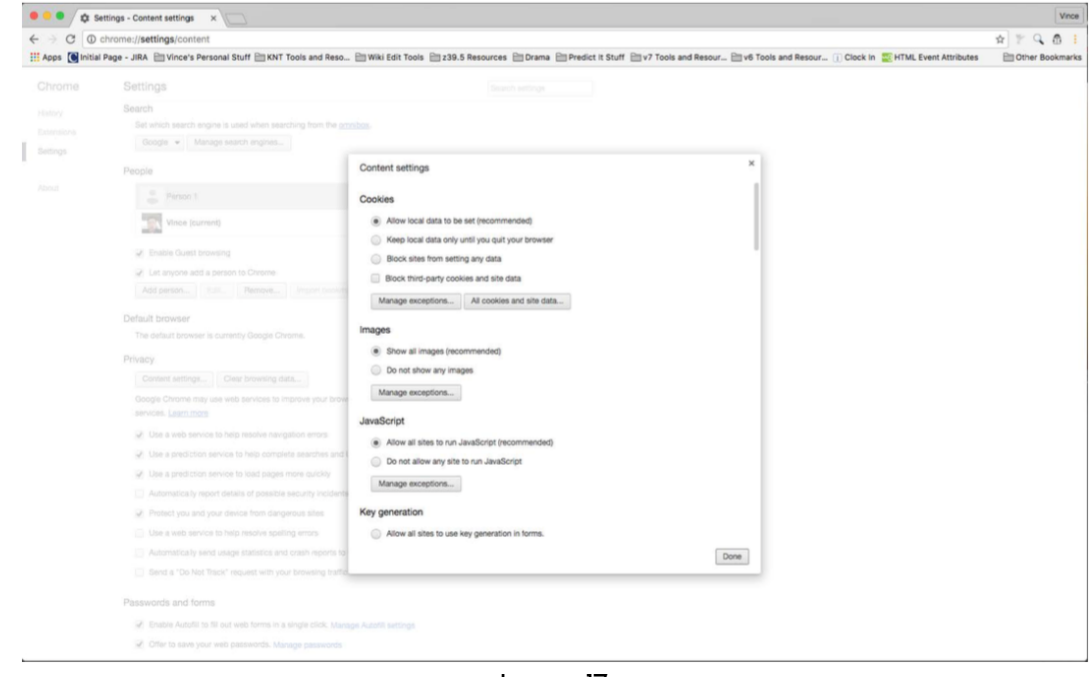

Image 17

Within the section JavaScript, make sure it is set to allow all sites to run JavaScript. Then click on Manage Exceptions (Image 18).

| JavaScript exceptions | ×        |
|-----------------------|----------|
| Hostname pattern      | Behavior |
| [*.]example.com       | Allow 👻  |
|                       |          |
|                       |          |
|                       |          |
|                       |          |
|                       |          |
| Learn more            | Done     |
|                       | 10       |

Image 18

In JavaScript Exceptions, enter your website (for example: https://example.keepntrack.com) in Hostname Pattern. Make sure the Behavior drop down is set to Allow then click Done.

Next, go to Plugins and select Run All Plugin Content then click on Manage Exceptions. Under Hostname Pattern, again enter your website (for example: https://example.keepntrack.com) and make sure Behavior drop down is set to Allow (Image 19).

| Plugin exceptions |          |
|-------------------|----------|
| Hostname pattern  | Behavior |
| [*.]example.com   | Allow    |
|                   |          |
|                   |          |
|                   |          |
|                   |          |
| earn more         | Done     |

Image 19

Next go to Unsandboxed Plugin Access. Check 'Allow all sites to use a plugin to access your computer' and then click on Manage Exceptions. Under Hostname Pattern, again enter your website (for example: https: example.keepntrack.com) and make sure Behavior drop down is set to Allow (Image 20).

| nsandboxed plugin access exceptions |          |
|-------------------------------------|----------|
| Hostname pattern                    | Behavior |
| [*.]example.com                     | Allow 👻  |
|                                     |          |
|                                     |          |
|                                     |          |
|                                     |          |
|                                     |          |
| <u>parn more</u>                    | Done     |

Image 20

Once you have the Workstation Management set to print from your Dymo, you will be ready to print from Google Chrome.

# Troubleshooting Tips

#### **Clearing Label Jams**

1. Tear off any labels that have already fed through the printer.

2. Press the label release lever forward and pull the jammed label out of the label feed slot.

3. Make sure your labels are loaded properly and that the left edge of the label is aligned with the left edge of the label feed slot.

#### **Correcting Poor Print Quality**

Poor print quality is most frequently caused by one of the following:

- An old roll of labels.
- Labels not obtained from COMPanion.
- Labels where the thermal coating has be compromised.
- A dirty print head.

First, make sure you are using COMPanion labels. Do not use third-party labels because the thermal coating on other labels may have a different sensitivity. Also, the perforated holes between the labels made by other manufacturers are frequently not detectable by these printers.

If the print quality becomes faint, small dots of white appear scattered through the printed characters, or light and dark patches of printing appear, you are probably using a faulty roll of labels. Try using a different roll from a fresh box. If the second roll prints correctly, the problem is with the first roll of labels.

Another possibility is that the LabelWriter print head needs cleaning. Every LabelWriter printer comes with a cleaning card.

#### You can easily clean your Badge Printer using the following items:

- Lint-free cloth.
- Isopropyl alcohol, diluted dishwashing detergent, or ammonia free glass cleaner.
- Small, soft brush, such as a tooth brush or child's paint brush.
- LabelWriter cleaning card.

To keep your Badge Printer working properly, you should clean it from time to time. Dusting the outside of the printer occasionally will help keep foreign matter from getting inside the printer. However, it is still a good idea to periodically perform some basic interior maintenance, such as cleaning the label path with the cleaning card.

#### To clean the exterior of your printer and the label roll compartment:

- 1. Disconnect the power cord.
- 2. Use the lint-free cloth to wipe the exterior of the printer.
- 3. Remove dirt and smudges with one of the cleaning solutions mentioned above.
- 4. Open the top cover.

5. Use a small, soft brush or cotton swab to whisk away paper dust and other stray particles from the inside of the printer.

6 . Remove the roll of labels and clean under the roll.

7. If you have a LabelWriter cleaning card, follow the instructions printed on cleaning card packaging.

8. Reconnect the power cord and reload the roll of labels.

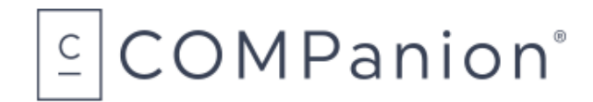

1831 Fort Union Blvd, Salt Lake City, Utah 84121 800-347-6439 • 801-943-7277 www.companioncorp.com

# Ordering from COMPanion

Thank you for ordering from COMPanion Corporation. You may refer to the following page to order more paper for your printer. Please assist us in processing your order by listing the quantity you want and the grand total for the order. If you need assistance placing an order, you may contact our Sales department at 1-800-347-6439. For complete product information you may visit our website at: <u>www.keepntrack.com</u>. Please note that prices are subject to change without notice. Once you have completed the form please mail or fax it to the following:

<u>Mailing Address</u> COMPanion Corporation 1831 Fort Union Blvd. Salt Lake City, UT 84121-3041

<u>Fax Numbers</u> Local Fax: 801-943-7752 Toll Free Fax: 1-888-515-3883

# COMPanion®

# Badge Printer Label and Paper Order Form

| Product Number                | Description                                              | Quantity | Unit Price | Total |
|-------------------------------|----------------------------------------------------------|----------|------------|-------|
| V6110B                        | Blue Badge Labels, per case (10 rolls)                   |          | \$159.00   |       |
| V6IIOR                        | Red Badge Labels, per case (10 rolls)                    |          | \$159.00   |       |
| V6IIOP                        | Purple Badge Labels, per case (10 rolls)                 |          | \$159.00   |       |
| V6IIOY                        | Yellow Badge Labels, per case (10 rolls)                 |          | \$159.00   |       |
| V6110                         | Badge Labels, Yellow (entire label), per case (10 rolls) |          | \$159.00   |       |
| V6110G                        | Green Badge Labels, per case (10 rolls)                  |          | \$159.00   |       |
| V6IIOM                        | Badge Labels, 2 of each color, per case (10 rolls)       |          | \$159.00   |       |
| V6310                         | Student Pass Paper, per case (10 rolls)                  |          | \$159.00   |       |
| Shipping Charges are Included |                                                          |          |            |       |
| Total                         |                                                          |          |            |       |

| Bill To:<br>Institution Name:                                            |                                 | _ Phone: |  |  |
|--------------------------------------------------------------------------|---------------------------------|----------|--|--|
| Address:                                                                 |                                 |          |  |  |
| City:Sta                                                                 | ate:Zip:                        | _Fax:    |  |  |
| Contact:                                                                 | Contact Email:                  |          |  |  |
| Alternative Contact:                                                     | ntact: Alternative Phone Number |          |  |  |
| Ship To:<br>Institution Name:                                            |                                 | _ Phone: |  |  |
| Address:                                                                 |                                 |          |  |  |
| City:Sta                                                                 | ate:Zip:                        | _Fax:    |  |  |
| Contact:                                                                 | Contact Email:                  |          |  |  |
| Alternative Contact:                                                     | Alternative Phone               | Number:  |  |  |
| Method of Payment:<br>VISAMASTERCARDAMERICAN EXPRESSCHECKMONEY ORDERWIRE |                                 |          |  |  |
| Cardholder Name:                                                         | Card Number:                    |          |  |  |
| Exp. Date: Purchase Order Number:                                        |                                 |          |  |  |

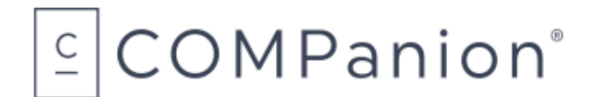

1831 Fort Union Blvd, Salt Lake City, Utah 84121 800-347-6439 • 801-943-7277 www.companioncorp.com

# **Hardware Warranty**

COMPanion Corporation's Scanners, Printers, Cash Drawers, and other hardware devices are warranted by COMPanion against defects in materials and workmanship for the specified period from the date of shipment by COMPanion to the end-user. During this warranty period, we, or our designated repair facility, will repair or replace (at our option) at no charge any device that proves to be defective, provided you return the device, shipping prepaid, to COMPanion, following the return guidelines below.

### Your Standard Warranty Period: 1 Year

This Warranty is VOID if the product has been damaged by accident or misuse, or as the result of service or modification by other than COMPanion or our designated repair facility, or if you use paper or labels that were not purchased from COMPanion. Our printer supplies have been engineered to provide superior results and reliable operation.

No other express warranty is given. The replacement of the device is your exclusive remedy. Any other implied warranty of merchantability or fitness is limited to the duration of this written warranty. Some states, provinces and countries do not allow limitations on how long an implied warranty lasts, so the above limitation may not apply to you.

In no event shall COMPanion or its designated repair facility be liable for consequential damages. Some states, provinces, and countries do not allow for the exclusion or limitation of incidental or consequential damages, and so the above limitations or exclusions may not apply to you.

#### **Return Guidelines:**

Should your device fail to work during the period of this warranty, contact COMPanion Customer Support at 1-800-347-4942. Our staff will help resolve the issue or provide return instructions.

Should your device still fail to operate after a reasonable period of trouble-shooting, your COMPanion support technician will issue a Return Merchandise Authorization (RMA) number and provide information about how to properly return the device to COMPanion.